## Record Exclusion Report Reference Guide EDA Homepage Analytics Reports Destruction Reports Record Exclusion Reports Table of Contents EDA Roles 1 Search Criteria 1 Sample Search Results 2

| Sample Search Results    |  |
|--------------------------|--|
| Exporting Search Results |  |

| EDA Roles | EDA Roles that may access Record Exclusion Reports: <ul> <li>EDA Advanced Reporting</li> </ul>                                          |
|-----------|----------------------------------------------------------------------------------------------------|
|           | EDA Acquisition Sensitive Reporting                                                                                                    |
|           | EDA Executive Reporting                                                                                                    |
|           | The user will navigate to the Destruction Reports, select the Record Exclusion Report, and enter criteria to retrieve the desired data. |
|           | Record Exclusion Search                                                                                                    |
|           | Business Process (Award/Micro-Purchase Card Receiving Report/Miscellaneous Payments/Purchase Request/Government-to-Government           |
| Search    | Property Transfer/Transportation)                                                                                                    |
| Criteria  | Award Number                                                                                                    |
|           | Delivery Order Number                                                                                                    |
|           | <ul> <li>Last Updated Date Range (Empty/&gt;/&gt;=/=/<!--<=/Is Null/Not Null) to (Empty/</<=)</li--> </li></ul>                         |
|           | <ul> <li>Creation Date Range (Empty/&gt;/&gt;=/=/<!--<=/Is Null/Not Null) to (Empty/</<=)</li--> </li></ul>                             |
|           | Comment                                                                                                    |

|                   | Exclusion Report Search Criteria Business Process Award                                                          |
|-------------------|----------------------------------------------------------------------------------------------------|
|                   | Award Number     Delivery Order Number                                                                           |
|                   | Last Updated Date Range                                                                                          |
|                   | to v                                                                                                    |
|                   | Creation Date Range                                                                                              |
|                   | to v                                                                                                    |
|                   | Comment                                                                                                    |
|                   |                                                                                                    |
|                   | Once the Search Criteria are entered and the Search button selected the report will return the following values: |
|                   | Award Number     Delivery Order Number                                                                           |
| Search<br>Results | Create Date                                                                                                    |
|                   | Last Update Date                                                                                                 |
|                   | Comment                                                                                                    |
|                   |                                                                                                    |

|       |           | Exclusion Report Search Results 🔁 Save Search 🔗 Refine Search Q New Search |                                            |                                  |                                       |                                                            |  |
|-------|-----------|----------------------------------------------------------------------------|--------------------------------------------|----------------------------------|---------------------------------------|------------------------------------------------------------|--|
|       |           | Award Number ↑↓                                                            | Delivery Order Number $\uparrow\downarrow$ | Create Date $\uparrow\downarrow$ | Last Update Date $\uparrow\downarrow$ | Comment ↑↓                                                 |  |
|       |           | HC102814P0132                                                              |                                            | 2021-09-10                       | 2021-09-10                            | PMO Request TT4365- Records Retention<br>Phase 4 Data Call |  |
|       |           | HC102114P0002                                                              |                                            | 2021-09-10                       | 2021-09-10                            | PMO Request TT4365- Records Retention<br>Phase 4 Data Call |  |
|       |           | HC104714P0173                                                              |                                            | 2021-09-10                       | 2021-09-10                            | PMO Request TT4365- Records Retention<br>Phase 4 Data Call |  |
|       |           | HC104714C4020                                                              |                                            | 2021-09-10                       | 2021-09-10                            | PMO Request TT4365- Records Retention<br>Phase 4 Data Call |  |
|       |           | HC104714F0100                                                              |                                            | 2021-09-10                       | 2021-09-10                            | PMO Request TT4365- Records Retention<br>Phase 4 Data Call |  |
|       |           | HC102814P0306                                                              |                                            | 2021-09-10                       | 2021-09-10                            | PMO Request TT4365- Records Retention<br>Phase 4 Data Call |  |
|       |           | HC102814F0219                                                              |                                            | 2021-09-10                       | 2021-09-10                            | PMO Request TT4365- Records Retention<br>Phase 4 Data Call |  |
|       |           | HC102814P0199                                                              |                                            | 2021-09-10                       | 2021-09-10                            | PMO Request TT4365- Records Retention<br>Phase 4 Data Call |  |
|       |           | HC102814F0267                                                              |                                            | 2021-09-10                       | 2021-09-10                            | PMO Request TT4365- Records Retention<br>Phase 4 Data Call |  |
|       |           | Results: 1 to 10                                                           |                                            | << < 1 2 3 4 5                   | > » 10 v                              | 3296 Results Returne                                       |  |
|       | 5         |                                                                            |                                            |                                  |                                       |                                                            |  |
|       | Or        | nce the search resul                                                       | Its are returned, the Export I             | Results button will allow th     | e user to export search resu          | Its in CSV format for import to a sr                       |  |
| vnort |           |                                                                            |                                            |                                  |                                       |                                                            |  |
| hou   |           |                                                                            | P Caus Coardh 0 Defe                       |                                  |                                       |                                                            |  |
| arch  |           | Export Results                                                             | B save search                              | Q New Search                     |                                       |                                                            |  |
| sults | -         |                                                                            |                                            |                                  | _                                     |                                                            |  |
|       | <u>Sa</u> | mple Export:                                                               |                                            |                                  |                                       |                                                            |  |

|    | A             | В                            | С           | D                | E                   | F           | G          | Н          | 1    |
|----|---------------|------------------------------|-------------|------------------|---------------------|-------------|------------|------------|------|
| 1  | Award Number  | <b>Delivery Order Number</b> | Create Date | Last Update Date | Comment             |             |            |            |      |
| 2  | HC102814P0132 |                              | 9/10/2021   | 9/10/2021        | PMO Request TT4365- | Records Ret | ention Pha | ase 4 Data | Call |
| 3  | HC102114P0002 |                              | 9/10/2021   | 9/10/2021        | PMO Request TT4365- | Records Ret | ention Pha | ase 4 Data | Call |
| 4  | HC104714P0173 |                              | 9/10/2021   | 9/10/2021        | PMO Request TT4365- | Records Ret | ention Pha | ase 4 Data | Call |
| 5  | HC104714C4020 |                              | 9/10/2021   | 9/10/2021        | PMO Request TT4365- | Records Ret | ention Pha | ase 4 Data | Call |
| 6  | HC104714F0100 |                              | 9/10/2021   | 9/10/2021        | PMO Request TT4365- | Records Ret | ention Pha | ase 4 Data | Call |
| 7  | HC102814P0306 |                              | 9/10/2021   | 9/10/2021        | PMO Request TT4365- | Records Ret | ention Pha | ase 4 Data | Call |
| 8  | HC102814F0219 |                              | 9/10/2021   | 9/10/2021        | PMO Request TT4365- | Records Ret | ention Pha | ase 4 Data | Call |
| 9  | HC102814P0199 |                              | 9/10/2021   | 9/10/2021        | PMO Request TT4365- | Records Ret | ention Pha | ase 4 Data | Call |
| 10 | HC102814F0267 |                              | 9/10/2021   | 9/10/2021        | PMO Request TT4365- | Records Ret | ention Pha | ase 4 Data | Call |
| 11 | HC102814P0195 |                              | 9/10/2021   | 9/10/2021        | PMO Request TT4365- | Records Ret | ention Pha | ase 4 Data | Call |
| 12 | HC102814F0328 |                              | 9/10/2021   | 9/10/2021        | PMO Request TT4365- | Records Ret | ention Pha | ase 4 Data | Call |
| 13 | HC102814F0324 |                              | 9/10/2021   | 9/10/2021        | PMO Request TT4365- | Records Ret | ention Pha | ase 4 Data | Call |
| 14 | HC104714P0113 |                              | 9/10/2021   | 9/10/2021        | PMO Request TT4365- | Records Ret | ention Pha | ase 4 Data | Call |
| 15 | HC102814P0273 |                              | 9/10/2021   | 9/10/2021        | PMO Request TT4365- | Records Ret | ention Pha | ase 4 Data | Call |
| 16 | HC102812F0200 |                              | 9/10/2021   | 9/10/2021        | PMO Request TT4365- | Records Ret | ention Pha | ase 4 Data | Call |
| 17 | HC102814P0186 |                              | 9/10/2021   | 9/10/2021        | PMO Request TT4365- | Records Ret | ention Pha | ase 4 Data | Call |
| 18 | HC102814F0480 |                              | 9/10/2021   | 9/10/2021        | PMO Request TT4365- | Records Ret | ention Pha | ase 4 Data | Call |
| 19 | HC102814P0183 |                              | 9/10/2021   | 9/10/2021        | PMO Request TT4365- | Records Ret | ention Pha | ase 4 Data | Call |
| 20 | HC102814P0201 |                              | 9/10/2021   | 9/10/2021        | PMO Request TT4365- | Records Ret | ention Pha | ase 4 Data | Call |
| 21 | HC102814F0203 |                              | 9/10/2021   | 9/10/2021        | PMO Request TT4365- | Records Ret | ention Pha | ase 4 Data | Call |
| 22 | HC102814P0283 |                              | 9/10/2021   | 9/10/2021        | PMO Request TT4365- | Records Ret | ention Pha | ase 4 Data | Call |
| 23 | HC101313C0006 |                              | 9/10/2021   | 9/10/2021        | PMO Request TT4365- | Records Ret | ention Pha | ase 4 Data | Call |
| 24 | HC102814P0280 |                              | 9/10/2021   | 9/10/2021        | PMO Request TT4365- | Records Ret | ention Pha | ase 4 Data | Call |